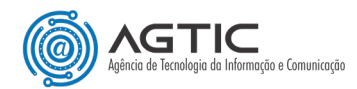

## OFFICE 365: Duplo Fator de Autenticação (2FA)

Como cadastrar Método de Autenticação com Aplicativo de Autenticação

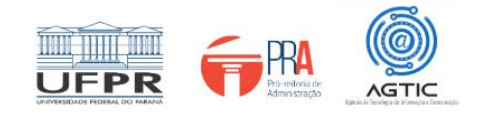

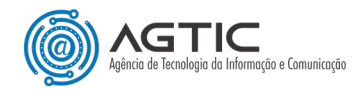

#### MINISTÉRIO DA EDUCAÇÃO

#### UNIVERSIDADE FEDERAL DO PARANÁ

#### Reitor Prof. Dr. Ricardo Marcelo Fonseca

### Vice-Reitora Prof<sup>a</sup>. Dr<sup>a</sup>. Graciela Inês Bolzón de Muniz

#### Pró-Reitor de Administração Prof. Dr. Eduardo Salamuni

### Diretor da Agência de Tecnologia da Informação e Comunicação Felipe Sanches Bueno

Autor Valmir Antunes Pereira

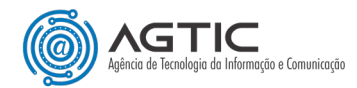

## <u>Sumário</u>

| APRESENTAÇÃO                                                  | 4 |
|---------------------------------------------------------------|---|
| Cenário                                                       | 4 |
| PASSO 1 - INSTALE O APLICATIVO AUTENTICADOR EM SEU SMARTPHONE | 5 |
| PASSO 2 – ACESSE A CONTA VIA COMPUTADOR                       | 5 |
| PASSO 3 – ADICIONE UM NOVO MÉTODO DE AUTENTICAÇÃO À CONTA     | 5 |
| CONCLUSÃO E SUPORTE                                           | 9 |

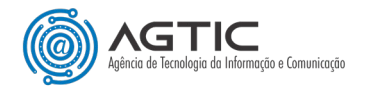

# OFFICE 365: Duplo Fator de Autenticação (2FA)

# Como cadastrar Método de Autenticação com Aplicativo de Autenticação para Contas Departamentais

## **APRESENTAÇÃO**

Este tutorial foi concebido com o objetivo de orientar os usuários do Office 365 sobre o cadastro de método de autenticação (Duplo Fator de Autenticação - 2FA) fazendo uso do Aplicativo de Autenticação para contas departamentais compartilhadas por dois ou mais usuários.

Será orientado o uso do Aplicativo Microsoft Authenticator, porém é possível utilizar outros aplicativos semelhantes. No entanto, um mesmo aplicativo deve ser escolhido e utilizado por TODOS os usuários da conta para evitar problemas de incompatibilidade.

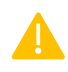

<u>Recomenda-se a utilização de um computador **desktop** ou **notebook**, e que tenha em mãos seu **smartphone**. Ambos deverão ter acesso à internet.</u>

## <u>Cenário</u>

- 1. Assumiremos que o primeiro usuário a acessar a conta já efetivou o cadastramento do método de autenticação utilizando o Microsoft Authenticator, <u>conforme este tutorial</u>. Esse primeiro usuário passa a ter o domínio temporário da conta e a próxima inclusão dependerá dele.
- 2. Não importa quantas pessoas precisem cadastrar o método, todos escolherão o mesmo método e utilizarão o mesmo aplicativo em seus smartphones ou tablets.
- 3. Não importa se as pessoas estão fisicamente na mesma sala ou se estão fisicamente distantes (ex: um no escritório e outro em casa).
- 4. Todos os usuários devem possuir a senha da conta.

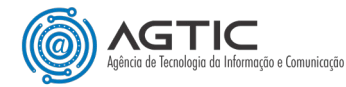

## PASSO 1- INSTALE O APLICATIVO AUTENTICADOR EM SEU SMARTPHONE

- 1. Caso ainda não possua um aplicativo autenticador instalado em seu smartphone, abra a loja de aplicativos do seu celular e pesquise pelo aplicativo Microsoft Authenticator.
- 2. Após instalado, abra o aplicativo e o mantenha aberto.

## PASSO 2 – ACESSE A CONTA VIA COMPUTADOR

- 1. Utilizando preferencialmente uma guia anônima/privativa do seu navegador, faça o login na sua conta Microsoft Office 365 em <a href="https://office.com">https://office.com</a>.
- 2. Após entrar a senha, será solicitado o código de autenticação. O código será enviado para o smartphone/tablet do primeiro usuário cadastrado. Informe a ele/a o código exibido na tela e solicite à pessoa que aprove o login digitando o código no Microsoft Authenticator.
- 3. Pronto, você está logado/a!

## PASSO 3 – ADICIONE UM NOVO MÉTODO DE AUTENTICAÇÃO À CONTA

 No canto superior direito da conta, clique no ícone com a imagem ou iniciais da conta, e escolha a opção "Exibir conta" (ou clique aqui: <u>https://myaccount.microsoft.com/?ref=MeControl</u>).

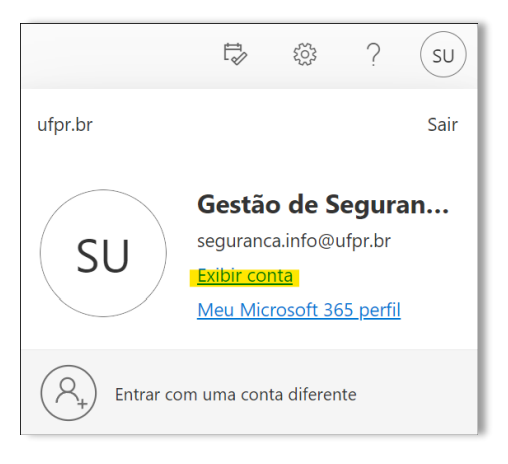

Figura 1 - Acessando configurações da conta.

2. Clique em "Atualizar Informações" (ou clique aqui: https://mysignins.microsoft.com/security-info).

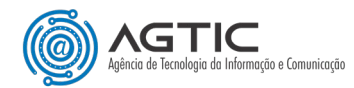

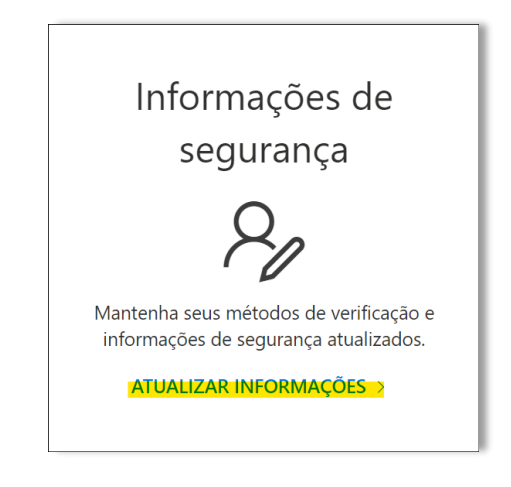

Figura 2 - Atualizando infomações de segurança da conta.

#### 3. Na tela seguinte, clique em "Adicionar método de entrada".

|                                         | າhas Entradas $\smallsetminus$        |                                             |         |         |
|-----------------------------------------|---------------------------------------|---------------------------------------------|---------|---------|
| 🎗 Visão geral                           | Informações de seg                    | gurança                                     | ha      |         |
| $\mathcal{P}_{p}$ Informações de segura | Método de entrada padrão: Aplicativ   | vo Authenticator ou token de hardware – cód | ligo    |         |
| 💻 Dispositivos                          | 🕂 Adicionar método de entrada         |                                             |         |         |
| 🔦 Senha                                 | Senha                                 | Última atualização:<br>há 7 meses           | Alterar |         |
| 🖻 Organizações                          | Aplicativo Authenticator              |                                             |         |         |
| 🔒 Configurações e Privaci               | Senhas avulsas por tempo limitado     | (TOTP)                                      |         | Excluir |
| 🕄 Atividade recente                     | Perdeu seu dispositivo? Sair de todos | os locais                                   |         |         |

#### Figura 3 - Adicionando novo método de entrada na conta.

4. Escolha o método "Aplicativo Authenticator".

| Adicionar um método                | ×      |
|------------------------------------|--------|
| Qual método gostaria de adicionar? |        |
| Escolher um método                 | $\sim$ |
| Aplicativo Authenticator           |        |
| Telefone                           |        |
| Telefone alternativo               |        |
| Telefone comercial                 |        |

Figura 4 - Selecionando o novo método de entrada.

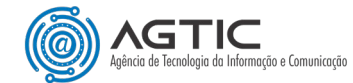

5. Será aberta uma nova tela com a logomarca do Microsoft Authenticator. Clique novamente em "Próximo".

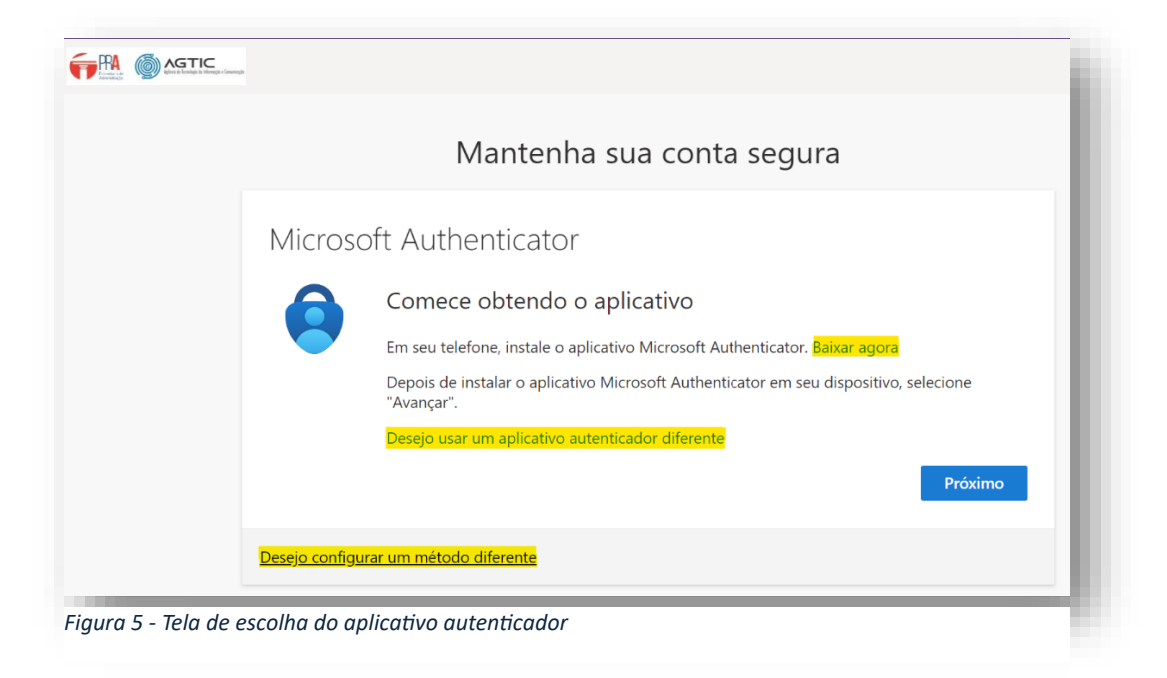

6. A tela seguinte exibirá um código QR para verificação.

| Mantenha sua conta segura                                                                                                    |
|----------------------------------------------------------------------------------------------------|
| Muntenna saa conta segura                                                                                                    |
| Microsoft Authenticator                                                                                                    |
| Verifique o código QR                                                                                                    |
| Use o aplicativo Microsoft Authenticator para ler o código QR. Isso conecta o aplicativo Microsoft<br>Authenticator à sua conta. |
| Depois de examinar o código QR, selecione "Avançar".                                                                             |
|                                                                                                    |
| Não consegue digitalizar a imagem?                                                                                               |
| Voltar Próximo                                                                                                    |
|                                                                                                    |

 Com o Microsoft Authenticator aberto no seu smartphone, clique no botão "+" (adicionar) localizado no canto superior direito.

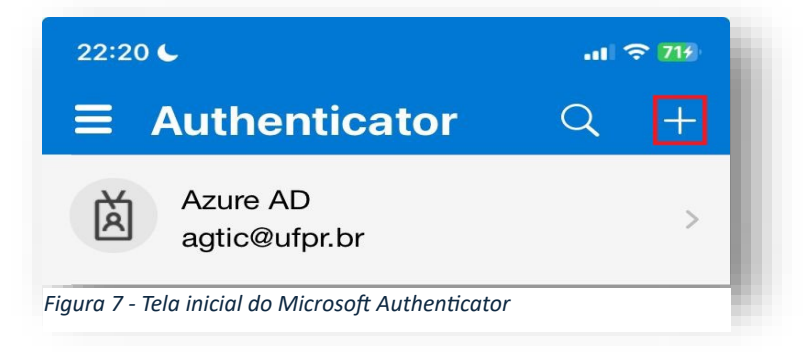

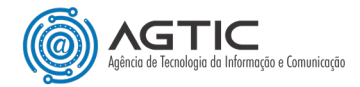

8. Escolha a opção "Conta corporativa ou de estudante" e, em seguida, escolha "Digitalizar código QR".

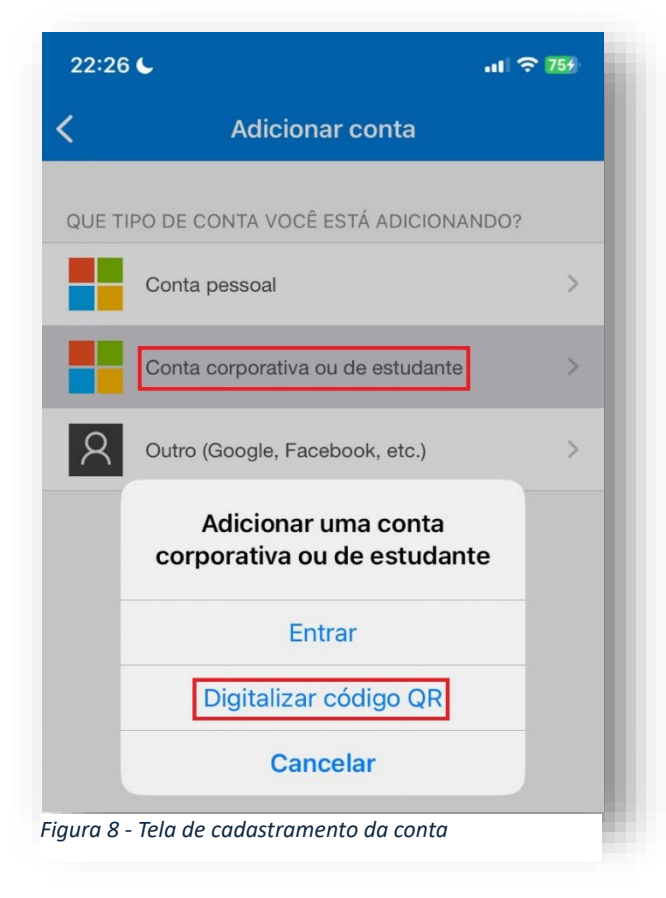

Aponte a câmera para código QR no navegador (Figura 6) e aguarde o aplicativo processar. Ao concluir, clique no botão "Próximo" (Figura 6). Será solicitado que você insira o código de confirmação gerado pelo Microsoft Authenticador (ou pelo outro aplicativo escolhido).

| 6    |                      |                     | nçin e Canwengin.               |                     |           |  |
|------|----------------------|---------------------|---------------------------------|---------------------|-----------|--|
| segu | ranca.in             | fo@ufpr             | .br                             |                     |           |  |
| Ins  | erir c               | ódig                | o                               |                     |           |  |
| 123  | Insira o<br>autentic | código e<br>ador em | exibido no ap<br>1 seu disposit | licativo<br>ivo móv | el        |  |
| Códi | go                   |                     |                                 |                     |           |  |
| Mais | informaç             | ões                 |                                 |                     |           |  |
|      |                      |                     | Cancelar                        | N                   | /erificar |  |
| IMPO | ORTANTI              | elli Agti           | C INFORMA:                      | Para tro            | car sua   |  |
| senh | a, acesse            | e: https:/          | /intranet.ufpi                  | r.br/               |           |  |

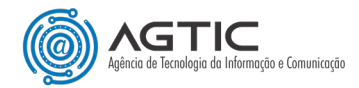

10. Digite o código exibido na tela no aplicativo para concluir o login na conta.

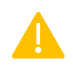

#### NÃO é necessário inserir o código de confirmação sempre que for acessar o Microsoft Office 365.

A sessão está configurada para durar por meses. No entanto, sua sessão irá expirar e requerer um novo código caso você:

- a) Limpe os dados de navegação do navegador;
- b) Feche a guia ou janela privativa/anônima do navegador que tenha sido utilizada para o login;
- c) Faça login pela primeira vez num dispositivo.

## CONCLUSÃO E SUPORTE

Ao seguir estes passos, a configuração do método de autenticação por meio de aplicativo de autenticação estará concluída.

Para suporte, entre em contato:

E-mail: suporte@ufpr.br

Chamados: https://chamados.ufpr.br